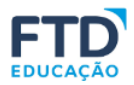

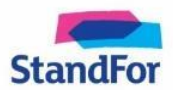

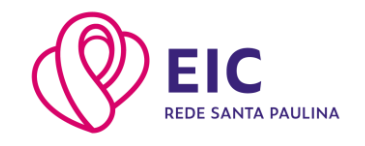

Caro aluno

Segue o passo a passo para o seu cadastro:

Acesse <u>souionica.com.br</u> e clique em **CADASTRE-SE**.

| # Acessar < #ConexãoFTD Word 🗴 🦳 Entrar - Ionica 🗙 📄 Documento sem título - Docume 🗴                                                | +                                 |
|----------------------------------------------------------------------------------------------------|-----------------------------------|
| ← → C 🔒 souionica.com.br/login                                                                                                    | ବ ର 🏚 🕗 🔒 🗄                       |
| 🗰 Apps 📝 Welcome - Teachin                                                                                                    |                                   |
|                                                                                                    | ANDA NÃO TEM CONT 2 CADASTRE-SE > |
| Entrar<br>Nome de usuário                                                                                                    |                                   |
| Senha 🐼                                                                                                    |                                   |
| ESQUECEU A SENHA?                                                                                                    |                                   |
| G GOOGLE                                                                                                    | eu sou a<br>aprendizagem          |
| Para divistas, suporte tácnico ou sugestides entre em contato<br>cenosco por meilo da Central da Relacionamento - 0800 772<br>2300. | levada alem.                      |
|                                                                                                    |                                   |

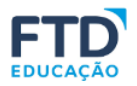

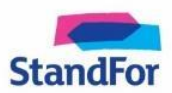

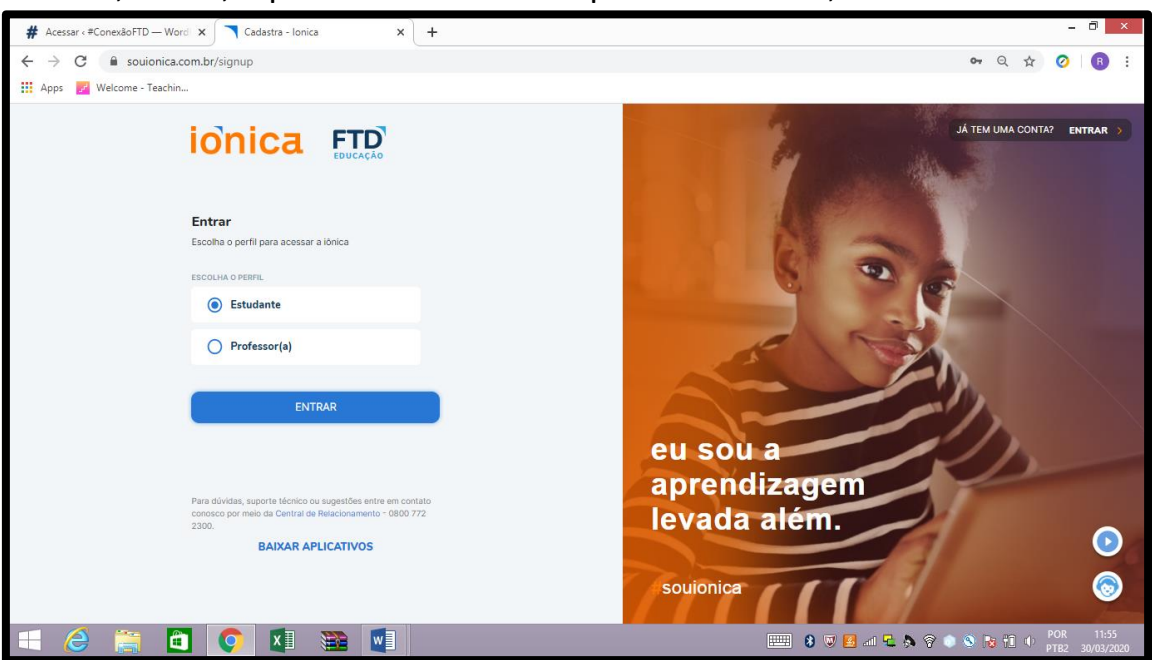

Escolha, então, o perfil estudante e clique em ENTRAR;

Insira o código de acesso que está nas primeiras páginas do livro e não coloque os pontos (é um código alfanumérico).

Caso você não encontre o seu código de livro, use o código geral que foi enviado para os pais de cada ano ou entre em contato conosco par arecê-lo novamente.

Clique em **REGISTRAR**;

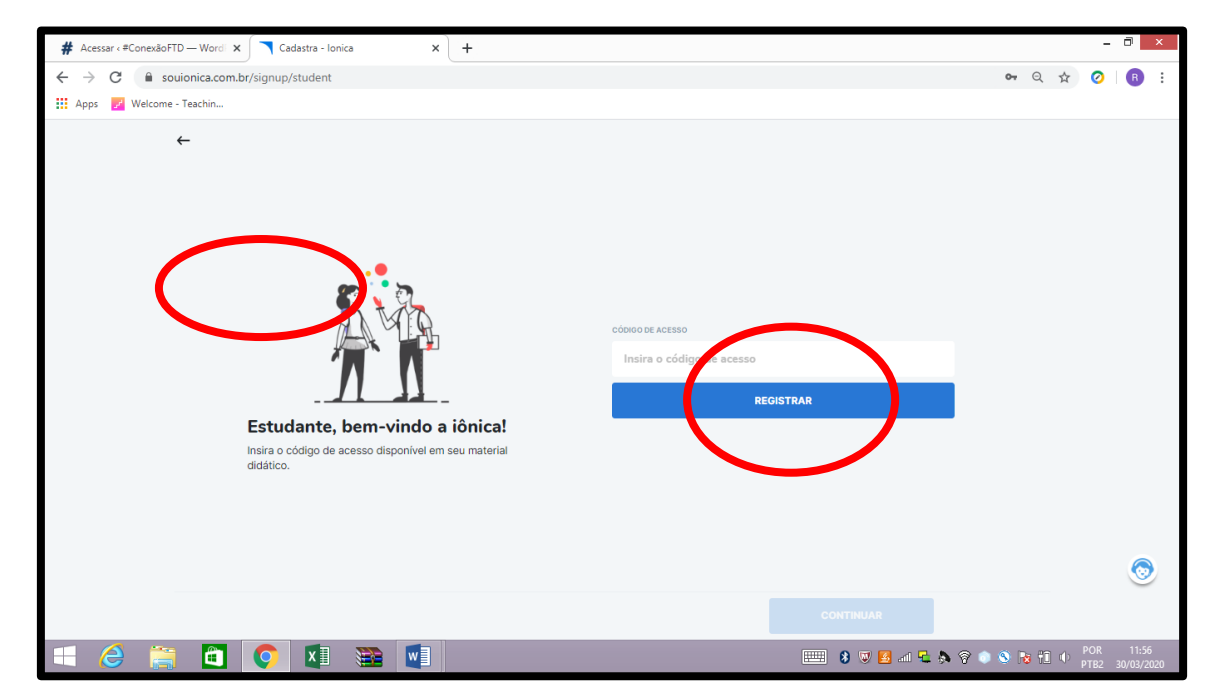

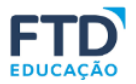

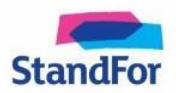

**Registrando o livro didático:** Utilize o código de acesso que se encontra na primeira folha de seu livro ou aquele fornecido pela editora. Lembre-se de NÃO inserir os pontos e respeitar as LETRAS MAIÚSCULAS.

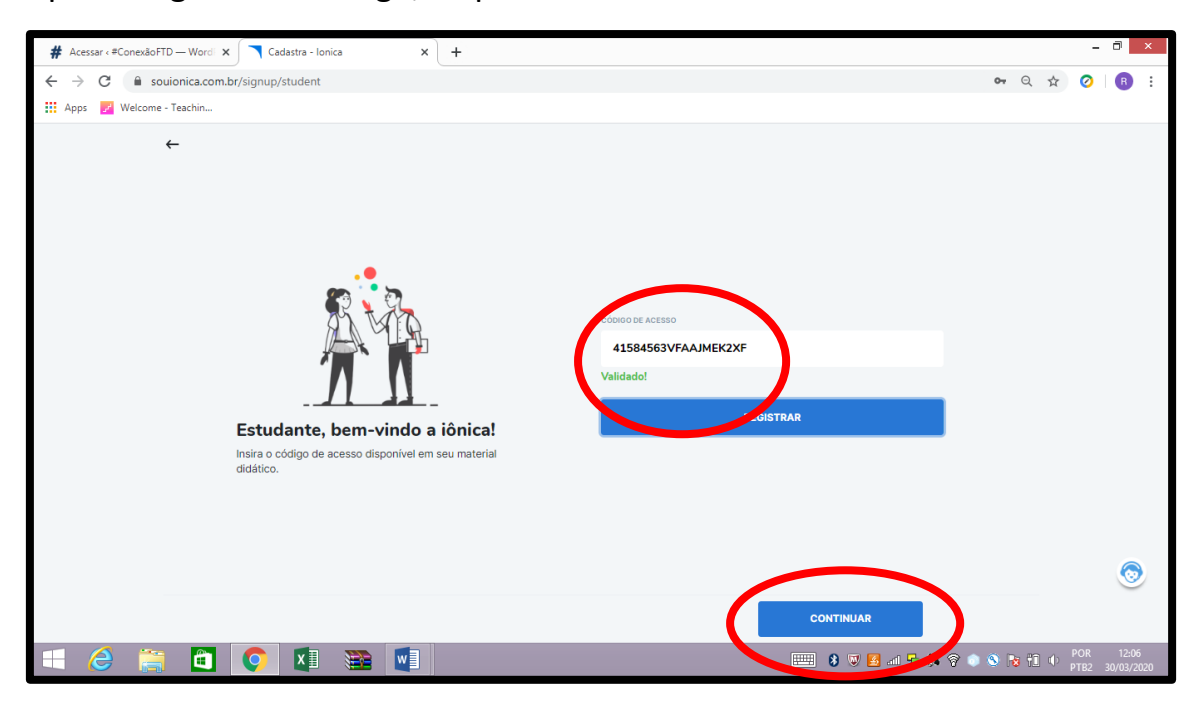

Após o registro do código, clique em CONTINUAR.

A capa do livro cadastrado irá aparecer (*não se preocupe, mesmo aparecendo o livro do mestre no momento do cadastro, ao término do processo somente o livro do aluno ficará disponível*):

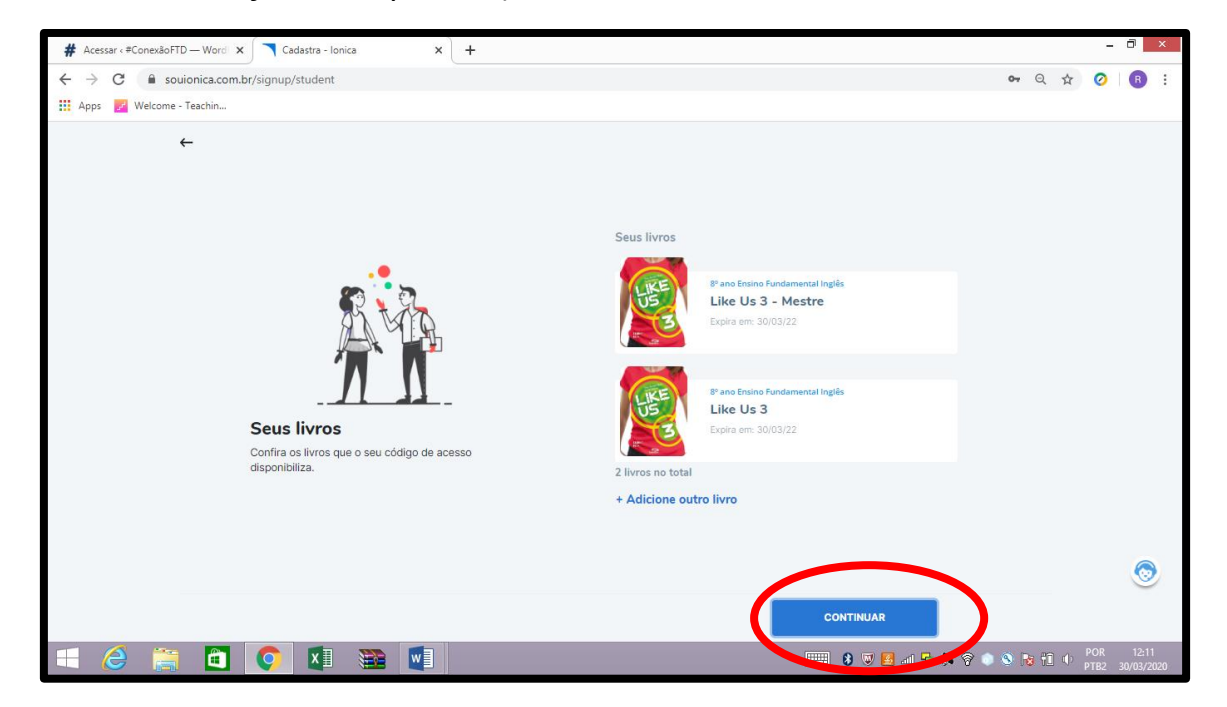

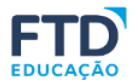

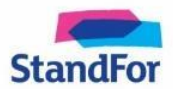

Clique em **CONTINUAR** e faça seu cadastro com uma conta Google ou seu e-mail padrão;

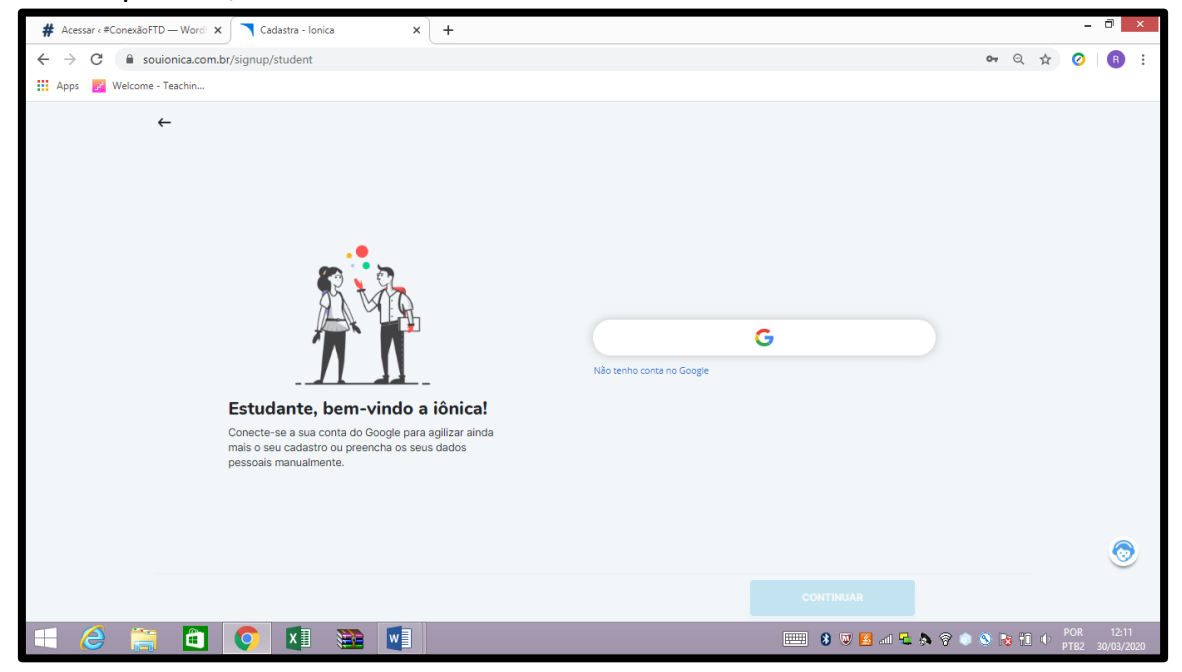

Após o cadastro, clique em continuar em CADASTRAR ESCOLA

| # Acessar < #ConexãoFTD — Word × Cadastra - Ionica × +                  |                                 |                |                   | - 0 ×               |
|-------------------------------------------------------------------------|---------------------------------|----------------|-------------------|---------------------|
| ← → C 🔒 souionica.com.br/signup/student                                 |                                 |                | or Q 🛧 🧭          | <b>B</b> :          |
| 🔛 Apps 📝 Welcome - Teachin                                              |                                 |                |                   |                     |
| <image/> <image/> <image/> <image/> <image/> <image/> <image/> <image/> | Pesquisar escola<br>Q Pesquisar |                |                   | ۲                   |
| Cadastrar escola                                                        |                                 | CONTINUAR      |                   |                     |
| = 6 🚔 🗖 🗲 🛛 🗃 📑                                                         |                                 | 📖 8 🔍 🖪 al 🛍 🔊 | 🛜 💿 🔕 🔞 🔁 🐠 💡 POF | 12:13<br>30/03/2020 |

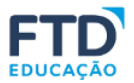

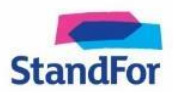

| # Acessar < #ConexãoFTD — Word × Sadastra - Ionica × + |                                                                                                  |                                       | . 0 ×               |
|--------------------------------------------------------|--------------------------------------------------------------------------------------------------|---------------------------------------|---------------------|
| ← → C 🔒 souionica.com.br/signup/student                |                                                                                                  | • ९ 🕁 🥝                               | B :                 |
| Apps 📝 Welcome - Teachin                               |                                                                                                  |                                       |                     |
| ►                                                      | Cadastrar escola<br>NOME DAESCOLA<br>Escola Futuro<br>RUA<br>Avenida Humberto de Alenc<br>NOMERO | CEP<br>09850300<br>car Castelo Branco |                     |
| Cadastre a sua escola                                  | Too                                                                                              | Complemento                           |                     |
|                                                        | Estado                                                                                           | Classe                                |                     |
|                                                        |                                                                                                  |                                       | ۲                   |
|                                                        |                                                                                                  | CONTINUAR                             |                     |
|                                                        |                                                                                                  | 📖 8 🛡 🛃 л 🖞 🛜 🌑 🥸 🔁 🕂 🕂 POR<br>PTB2   | 12:18<br>30/03/2020 |

Complete os dados da sua escola e clique em **CONTINUAR**:

O material cadastrado aparece na aba **LIVROS**. Clique sobre a capa do material e desfrute de todos os recursos. Para ter a totalidade do que há disponível para este livro, clique em **RECURSOS** (logo ao lado).

| # Acessar «#ConexãoFTD — Word" 🗙 🥄 Livros - Ionica      | × + -                                                                      | ð ×                |
|---------------------------------------------------------|----------------------------------------------------------------------------|--------------------|
| ← → C 🌲 souionica.com.br/books?discipline=&collection=& | educationYear=&type=&didacticType=&publication=&isBook=1&search=like 🔹 🔍 🖉 | R :                |
| Apps 📝 Welcome - Teachin                                |                                                                            |                    |
| ≡ ionica > Biblioteca                                   | Livros acursos                                                             | 8                  |
| Q like Etapa educacional                                | Assuntos  Coleções  Perfil  Publicações  Adicionar Livro                   |                    |
| Busce Bha ×<br>1 Resultados                             |                                                                            |                    |
| Endino Fundamental 6º ano<br>Inglis<br>Like Us 3        | 0                                                                          |                    |
| Comece!                                                 |                                                                            |                    |
|                                                         |                                                                            |                    |
|                                                         |                                                                            | 0                  |
|                                                         |                                                                            | ۲                  |
| 🕂 🥝 🚞 🗂 💽 🖬 🗃                                           | 📰 8 🔍 🛃 📶 🔁 🗞 🖗 🔍 🛅 🕕 POR                                                  | 12:18<br>0/03/2020 |